## TUTORIAL - INSCRIÇÃO NO EVENTO VIA MAPA DA SAÚDE

1. Acesse o link de inscrição no evento

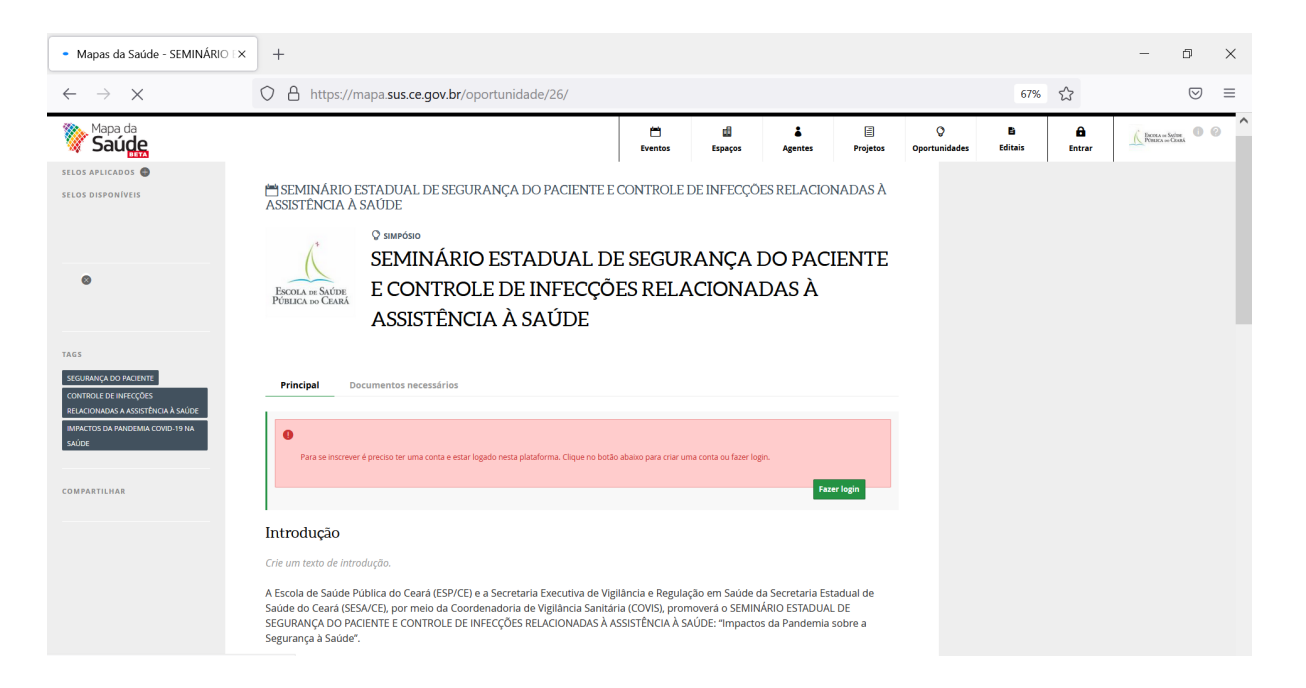

- 2. Para se inscrever no evento, você deve possuir um login na plataforma Mapa da Saúde. Clique em **Fazer login**.
- 3. Caso já tenha uma conta ID Saúde, insira seu usuário e senha (pular para passo 7). Caso não possua, clique em **Cadastrar-se**.

| 🗿 Entrar em Gerenciamento de ac 🗙 | +                                                                                                    | - 0        | × |  |  |  |  |  |  |
|-----------------------------------|----------------------------------------------------------------------------------------------------|------------|---|--|--|--|--|--|--|
| $\leftarrow \rightarrow $ G       | O A https://id.sus.ce.gov.br/auth/realms/saude/protocol/openid-connect/auth?client_id=mapadasaudeproducao&redirect_uri 80% 🏠 | ${\times}$ | ≡ |  |  |  |  |  |  |
| idSaúde                           |                                                                                                    |            |   |  |  |  |  |  |  |
|                                   | Gerenciamento de acesso e identidade<br>Entrar                                                                               |            |   |  |  |  |  |  |  |
|                                   | E-mail <b>f</b> Facebook                                                                                                    |            |   |  |  |  |  |  |  |
|                                   | Senha S Google                                                                                                    |            |   |  |  |  |  |  |  |
|                                   | Entrar<br>Novo usuário? Cadastre-se                                                                                          |            |   |  |  |  |  |  |  |

- 4. Informe primeiro nome, sobrenome, email, escolha uma senha e confirme a senha.
- 5. Conceda os privilégios OAuth para confirmar seu login.

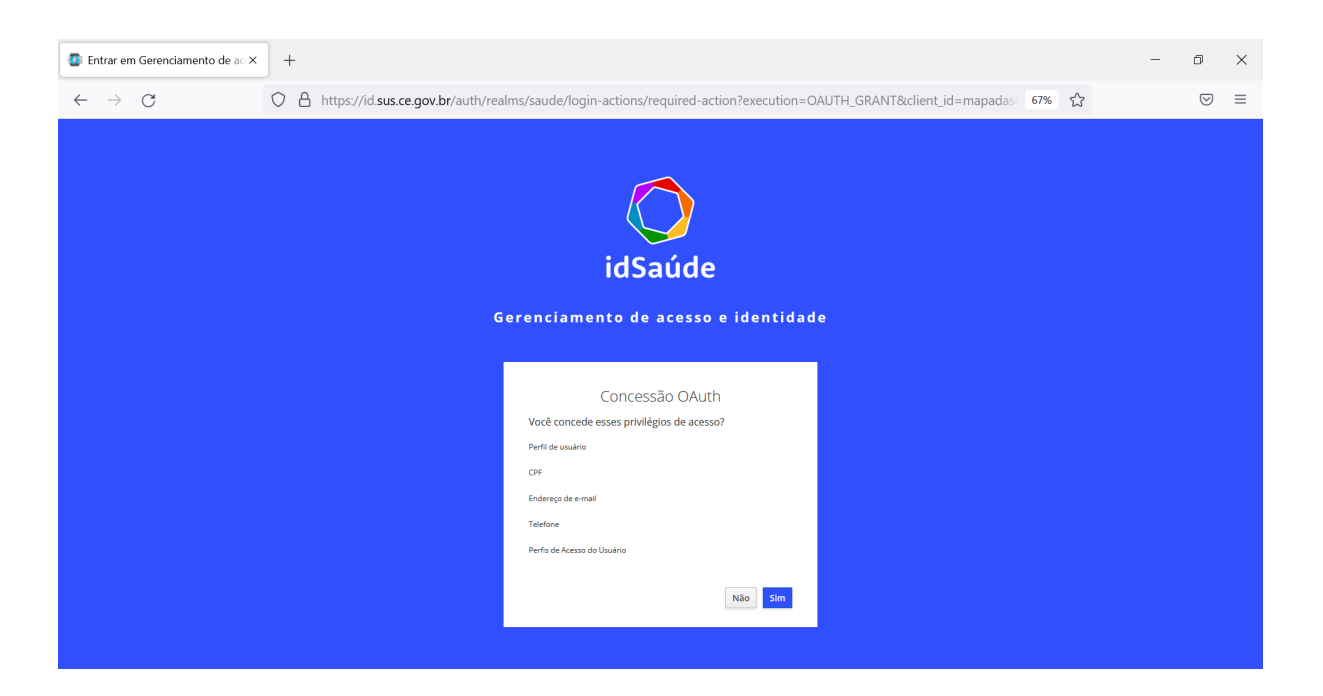

6. Preencha suas informações (não é necessário preencher todas as informações, apenas as informações básicas - você pode completar suas informações depois). Após preencher suas informações clique em ok, e depois em Publicar, no canto superior direito da tela. Agora suas informações como agente estão salvas na plataforma! Atenção: para se inscrever no evento, seu perfil deve estar publicado!

| 🔖 Mapas da Saúde - Nome 1 Sobr×          | +                                                                                                    |       |                        | - 1             | 5                  | × |
|------------------------------------------|----------------------------------------------------------------------------------------------------|-------|------------------------|-----------------|--------------------|---|
| $\leftarrow \   \rightarrow \   {\rm G}$ | O A https://mapa.sus.ce.gov.br/agentes/edita/476/                                                                                                    |       | 67% 🖒                  |                 | $\bigtriangledown$ | ≡ |
| Saúde<br>Compartimar                     |                                                                                                    |       | Sair do modo de edição | Salvar rascunho | Publica            | ^ |
| secure<br>学说 作为 m 为                      | * reconstruct      * Nome 1 Sobrenome 1      Sobre     Responséveis Opertunidades                                                                                                    | LINKS |                        |                 | e                  | l |
|                                          | Insira uma descrição curta 🖸                                                                                                    |       |                        |                 |                    |   |
|                                          | A Nome Complete: Nome 1 Sobremone 1 A G CPFCMP; Inform sour CP ou CN9 on CN9 on CN9 o |       |                        |                 |                    |   |
|                                          | Solicione una congoria e suas especialidadesSelecione                                                                                                    |       |                        |                 |                    |   |

 Após publicar seu perfil, você será direcionado novamente à página de inscrição. Você deve selecionar o agente responsável pela inscrição. Ao clicar na caixa de texto, você deve buscar pelo nome do seu agente (seu nome) e selecioná-lo. Depois que estiver selecionado, clicar em Fazer inscrição.

| 🔖 Mapas da Saúde - SEMINÁRIO 🛛                                                                                                    | +                                               | -     | ٥ | × |
|----------------------------------------------------------------------------------------------------|-------------------------------------------------|-------|---|---|
| $\leftarrow \rightarrow \mathbb{G}$                                                                                                    | O A https://mapa.sus.ce.gov.br/oportunidade/26/ | 67% 🛣 | ⊘ | = |
| Pr<br>TASS<br>SCURANICA DO PACIENTE<br>COMPOSE DE INTERCIÓNE<br>ENTERCIONES<br>COMPOSETIONA AUDICE<br>INTERCIONES<br>COMPOSITIONE<br>COMPOSITIONE<br>TORINO<br>TORINO<br>TORINO<br>TORINO<br>TORINO<br>COMPOSITIONE<br>TORINO<br>COMPOSITIONE<br>TORINO<br>COMPOSITIONE<br>COMPOSITIONE<br>COMPOSITION | <form></form>                                   |       |   |   |

Caso seu nome não esteja aparecendo, você provavelmente não publicou seu perfil antes de se inscrever. Nesse caso, você deve voltar ao seu perfil e publicá-lo. Faça isso clicando em **Meu Perfil** no ícone no canto superior direito.

| 💱 Mapas da Saúde - SEMINÁRIO 🛛 | +                                                                                                    |                                                                                                    |                                                                                                    |                                            |                                                 |                                         |                          |               |                                                                                                    | -    | Ð                  | × |
|--------------------------------|----------------------------------------------------------------------------------------------------|----------------------------------------------------------------------------------------------------|----------------------------------------------------------------------------------------------------|--------------------------------------------|-------------------------------------------------|-----------------------------------------|--------------------------|---------------|----------------------------------------------------------------------------------------------------|------|--------------------|---|
| $\leftarrow \rightarrow C$     | ♦ https://m                                                                                                    | napa. <b>sus.ce.gov.br</b> /oportuni                                                                                                    | dade/26/                                                                                                    |                                            |                                                 |                                         |                          |               | 67% 公                                                                                                    |      | $\bigtriangledown$ | = |
|                                | A https://rr      A https://rr      And Controle Minhas      SEMINARIO E     ASSISTENCIA A      SEMINARIO E     COLA or SAUDE     Principal De      Inscrições abertas      Para micor sua m      Para micor sua m | apa sus ce.gov.br/oportuni<br>oportunidades<br>SAUDE<br>SAUDE<br>SEMINÁRIO EST<br>E CONTROLE DI<br>ASSISTÊNCIA À<br>currentos necessários<br>de 27/08/2021 a 09/09/2021 às 2<br>acretas seccone o agorte responsavel | dade/26/<br>A DO PACIENTE E CO<br>FADUAL DE S<br>E INFECÇÕES<br>SAÚDE<br>B359.<br>Ele deve ser um agente individi | EURIS<br>NTROLE DE I<br>SEGURA<br>S RELACI | di<br>Espaços<br>NFECÇÕES I<br>NÇA DO<br>IONADA | Agentes<br>RELACIONA<br>D PACIE<br>AS À | Projetos<br>DAS À<br>NTE | Oportunidades | 67% 🗘  Editais  Parrel de Cont Meue Pereld  Meus Eventos  Meus Prentos  Meus Prentos  Meus Prentos  Meus Romas  Sarr | Cote |                    | 0 |
|                                | Agente responsave                                                                                                    | pena insu η <sub>μ</sub> αυ                                                                                                    | Fazer inscrição<br>Minhas inscrições                                                                              |                                            |                                                 |                                         |                          |               |                                                                                                    |      |                    |   |

Após entrar no seu perfil, clique no canto superior direito em Publicar.

| 🔖 Mapas da Saúde - Nome 1 Sobr×                                      | +                                                 |       |                  |             | -              | Ð         | ×   |
|----------------------------------------------------------------------|---------------------------------------------------|-------|------------------|-------------|----------------|-----------|-----|
| $\leftarrow \   \rightarrow \   {\rm G}$                             | O A https://mapa.sus.ce.gov.br/agentes/edita/476/ |       | 67% <del>ද</del> | 2           |                | ${igvar}$ | ≡   |
| Saúde                                                                |                                                   |       | Sair do modo     | de edição S | alvar rascunho | Publica   | • ^ |
| <ul> <li>Saudage</li> <li>Signature</li> <li>シンサンクスの目的では、</li> </ul> | ************************************              | LINKS |                  |             |                | ¢         |     |
|                                                                      | seecone                                           |       |                  |             |                |           |     |

- 8. Em seguida, será aberto o formulário de inscrição. Você deve preencher o formulário, informando sua categoria, nome e sobrenome, CPF, email, telefone para contato e a instituição.
- 9. Após finalizar o preenchimento, você deve salvar suas informações, no canto direito superior.

| 💱 Mapas da Saúde Mapas da S 🗙 | +                                                                                                    |                                 |                |                    |               |                           |               |   | -              | Ø    | × |
|-------------------------------|----------------------------------------------------------------------------------------------------|---------------------------------|----------------|--------------------|---------------|---------------------------|---------------|---|----------------|------|---|
| $\leftarrow \rightarrow $ G   | O A https://mapa.sus.ce.gov.br/inscricao/323707999/                                                                                                    | 67% <u>£</u>                    | 3              | $\bigtriangledown$ | ≡             |                           |               |   |                |      |   |
| Mapa da<br>Saúde              |                                                                                                    | 📛<br>Eventos                    | di)<br>Espaços | å<br>Agentes       | E<br>Projetos | ♥           Oportunidades | Ei<br>Editais | à | DECEAS OF SACE |      | î |
|                               | SEMINÁRIO ESTADUAL DE SEGURANÇA DO PACIENTE E CON<br>ASSISTÊNCIA À SAÚDE<br>EXEMPLANO COMPACIENTE E CON<br>SEMINÁRIO ESTADUAL DE S<br>E CONTROLE DE INFECÇÕES<br>ASSISTÊNCIA À SAÚDE<br>Formulário de Inscrição<br>on-323707999<br>Categoria<br>Perfs<br>Agentes (proponentes) | NTROLE DE I<br>EGURA:<br>RELACI | NFECÇÕES R     | PACIEI             | DAS À         |                           |               |   |                | Shra |   |

10. Após conferir seus dados, você deve clicar em **Enviar inscrição**.

| 🦹 Mapas da Saúde Mapas da S 🗙      | +                                                   |       | - 0          | ×    |
|------------------------------------|-----------------------------------------------------|-------|--------------|------|
| $\leftarrow \   \rightarrow \   G$ | O A https://mapa.sus.ce.gov.br/inscricao/323707999/ | 67% 🏠 | ${igardown}$ | =    |
| Mapa da Saúde                      |                                                     |       | Salv         | ar 🔿 |
|                                    |                                                     |       |              |      |
|                                    |                                                     |       |              |      |
|                                    |                                                     |       |              |      |

11. Sua inscrição foi realizada! Na página seguinte você pode conferir os dados informados e imprimi-los, caso deseje.